## How to use OpenIdP

(i)

Please refer to "JDCat Analysis Tool" for the up-to-date information. https://meatwiki.nii.ac.jp/confluence/display/jdcatanalysis

This page contains information for those who use the online analysis system with an OpenIdP account.

## How to create an OpenIdP account

If you are a new user, please follow the steps below to register a new OpenIdP account.

1. Access https://openidp.nii.ac.jp/ with a browser. The new registration screen will appear.

| ÷ | openidp<br>→ ○ A https://open                     | × +                                                                |                   | *            | Q. 検索     | 0<br>regist        | 空<br>485<br>ered acc | □<br>↓ ≫<br>4<br>ounts | ×<br>= |
|---|---------------------------------------------------|--------------------------------------------------------------------|-------------------|--------------|-----------|--------------------|----------------------|------------------------|--------|
|   | 新規登録 登録情報史                                        | 新 パスワード                                                            | このサービスについて        | 利用可能         | サービス      |                    | Englis               | sh                     |        |
|   | ユーザー10<br>表示名<br>メールアドレス<br>パスワード<br>パスワード(もういちど) | hoge<br>hoge@example.ac.jp<br>・・・・・・・・・・・・・・・・・・・・・・・・・・・・・・・・・・・・ | 0<br>0<br>0<br>0  | 法固定          | ट्रच्र.   |                    |                      |                        |        |
|   | © 2011 National Insti                             | tute of Informatics   お                                            | 聞い合わせ: openidp-ac | dmin@nii.ac. | jp 利用規約 フ | <sup>†</sup> ライバシ・ | ーポリシー                | -                      |        |

- 2. Enter all fields.
  - User ID: Enter this when logging in. Alphanumeric characters and some symbols. -\_ can be used. Feel free to choose an ID that is easy to remember.
  - Display Name: Enter your display name freely. It can be the same as your user ID.
  - Email address: You can use an email address with the ac.jp or go.jp domains. Other domains may be accepted upon request.
  - Password: You can use alphanumeric characters and half-width symbols. You can use any password you like in at least 8 characters long.
- 3. Click "Register". A confirmation email will be sent to the email address you entered.

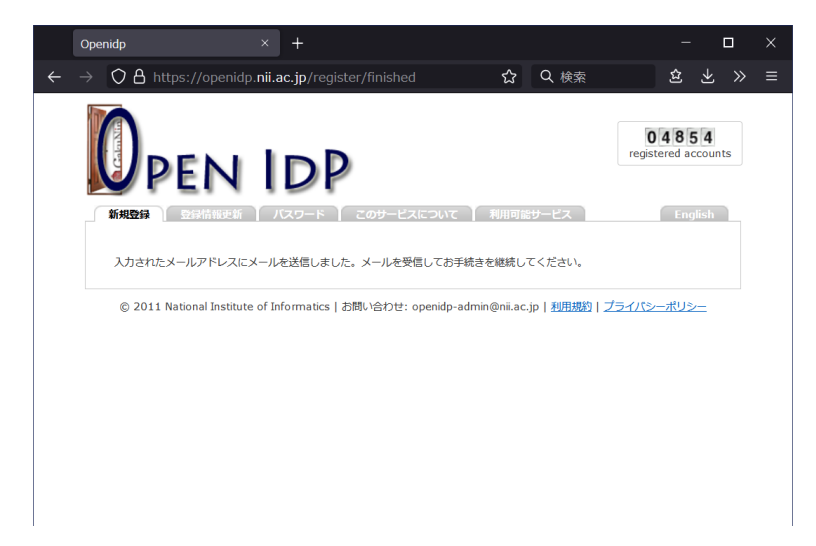

4. Open the confirmation email and access the URL provided. The registration completion screen will be displayed.

|              | Openidp                           | × Openidp                           | × +                       |                                 |                       |     |   |
|--------------|-----------------------------------|-------------------------------------|---------------------------|---------------------------------|-----------------------|-----|---|
| $\leftarrow$ | $\rightarrow$ O A https://openidp | o. <b>nii.ac.jp</b> /register/activ | ate/e9c9e5640- 🏠          | Q 検索                            | 岛上                    | >>  | ≡ |
|              |                                   | IDP                                 |                           | Oregist                         | 4 8 5 4<br>ered accou | nts |   |
|              | 新規登録 登録情報更新                       | <b>ノ バスワード 】 このサー</b>               | ビスについて 1 利用可能             | サービス                            | English               |     |   |
|              | 登録が完了しました。 OpenI                  | IdPサービスへようこそ。                       |                           |                                 |                       |     |   |
|              |                                   | ヴイン                                 |                           |                                 |                       |     |   |
|              | © 2011 National Institute         | e of Informatics   お問い合わt           | ᡛ: openidp-admin@nii.ac.j | ip   <u>利用規約</u>   <u>プライバシ</u> | <u>-ポリシー</u>          |     |   |
|              |                                   |                                     |                           |                                 |                       |     |   |
|              |                                   |                                     |                           |                                 |                       |     |   |
|              |                                   |                                     |                           |                                 |                       |     |   |

5. Click "Login". The login screen will appear.

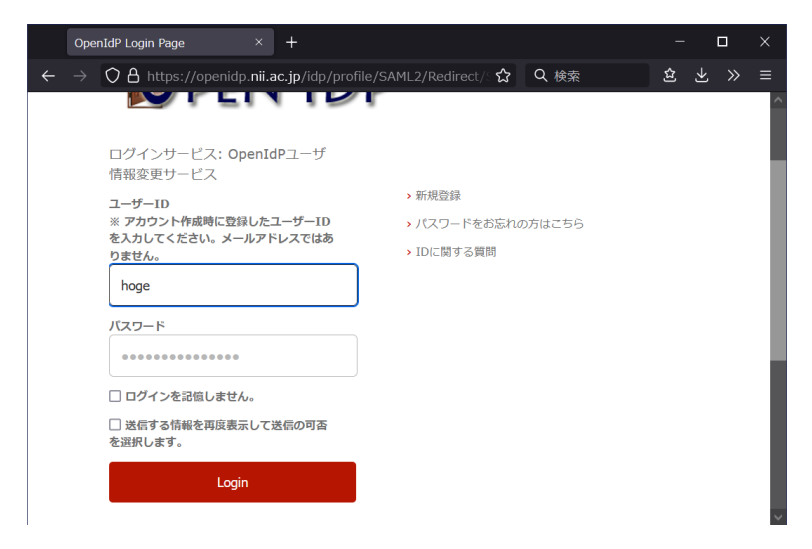

6. Enter your User ID (not your email address) and password, and click "Login".

| $\leftarrow \rightarrow$ | $\bigcirc$ A https://openidp.nii.ac | ד<br>ip/idp/profile/SAML2/Redirect/ ַנ    | ♀ Q 検索        | 坌     | $\mathbf{A}$ | ۔<br>» |  |
|--------------------------|-------------------------------------|-------------------------------------------|---------------|-------|--------------|--------|--|
| <b>`</b> ´´              |                                     | gp/nap/promotor in tert/toon oot/⊂ a      |               |       |              |        |  |
|                          |                                     |                                           |               |       |              |        |  |
|                          |                                     |                                           |               |       |              |        |  |
|                          |                                     |                                           |               |       |              |        |  |
|                          | VPEN ID                             |                                           |               |       |              |        |  |
|                          | OpenIdP: Terms of use               | (ToU) version 1.0                         |               |       |              |        |  |
|                          | OpenIdPによるログインを行                    | うと、OpenIdPからサービス事業者に属性性                   | 報が通知され、その属性性  | 青報の   |              |        |  |
|                          | 中に個人情報が含まれる場合<br>グインをするときにその一覧      | かあります。通知される属住情報はサービ<br>が表示され、確認することができます。 | 人事業者毎に異なり、 最初 | у∟_ □ |              |        |  |
|                          |                                     |                                           |               |       |              |        |  |
|                          | 拒否                                  | <b>Z</b>                                  | 利用規約に同意します。   | 送信    |              |        |  |
|                          | 拒否                                  | ٢                                         | 利用規約に同意します。   | 送信    |              |        |  |
|                          | 拒否                                  | C.                                        | 利用規約に同意します。   | 送信    |              |        |  |
|                          | 推查                                  | C.                                        | 利用規約に同意します。   | 送信    | J            |        |  |

7. Check "I agree to the Terms of Use" and click "Submit". The Select Send Attributes screen will appear.

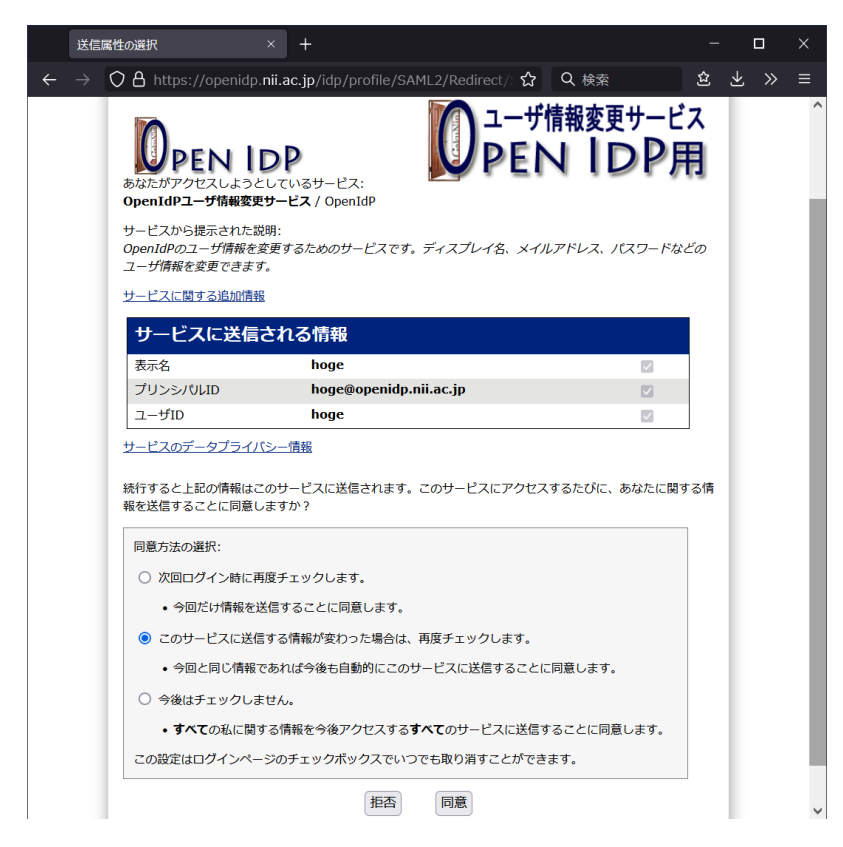

8. Click "Agree". The Update Registration Information screen will appear.

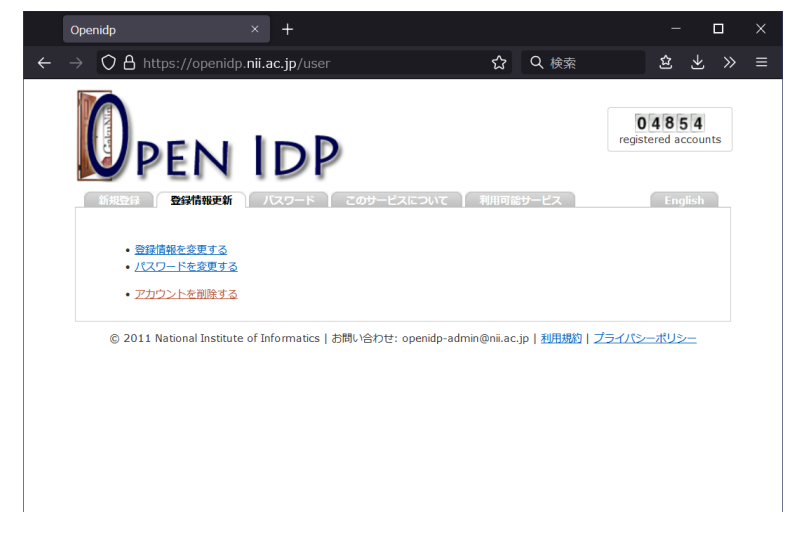

9. This completes the registration of a new OpenIdP account. Close your browser.

## How to use an OpenIdP account

The procedure for using the online analysis system with an OpenIdP account is as follows.

- 1. Use your browser to access the online analysis system (URLs beginning with https://jupyter.cs.rcos.nii.ac.jp/ or https://binder.cs.rcos. nii.ac.jp/). The first time you do this, you will be prompted to select your institution.
- 2. Select "OpenIdP" at the bottom of the affiliation list; if you are using an OpenIdP account, do not select your own affiliation.

|   | 所属機関の選択                                                             | × +                                                          |                                                                                         |                                                                    | -      |    | × |
|---|---------------------------------------------------------------------|--------------------------------------------------------------|-----------------------------------------------------------------------------------------|--------------------------------------------------------------------|--------|----|---|
| ÷ | → 🔿 🗛 🔤 https://j                                                   | upyter.cs.rcos. <b>nii.ac.jp</b>                             | ☆                                                                                       | Q 検索                                                               | \$\$ 1 | »  |   |
|   |                                                                     |                                                              |                                                                                         |                                                                    | NI     |    |   |
|   |                                                                     | GakuNin RDM データ解析                                            | 幾能                                                                                      |                                                                    |        |    |   |
|   | JDCat                                                               | 人文学・社会科学総合データ                                                | カタログ オンライン分                                                                             | 析システム                                                              |        |    |   |
|   | ご利用の方は所属機関                                                          | を選択してログインしてください。                                             |                                                                                         |                                                                    |        |    |   |
|   | 所属機開:<br>op<br>OpenIdP                                              |                                                              |                                                                                         |                                                                    |        | 2  |   |
|   | ₽                                                                   |                                                              |                                                                                         |                                                                    |        |    |   |
|   | スが登録された OpenIdP には、<br>スが登録された Op<br>2. 所属機関のリストが<br>3. OpenIdP に登録 | penIdP アカウントでは、本サー<br>から、一番下にある "OpenIdP<br>したユーザーIDとパスワードを入 | <ul> <li>ハノーレへと豆鉢</li> <li>ビスをご利用いただけ</li> <li>* を選択します。</li> <li>カしてログインします</li> </ul> | 。<br>いたい。<br>いたい。<br>いたい<br>いたい<br>いたい<br>いたい<br>いたい<br>いたい<br>いたい | る)メールア | ×ν |   |
|   | 初めての方は <u>ご利用上</u><br>意されたものとします。                                   | <u>の注意(免責事項)</u> をご確認                                        | 忍ください。 本システ <i>レ</i>                                                                    | ムにログインした場合、シ                                                       | 免責事項に  | D  |   |

3. Click "Select". The login screen will appear.

| OpenIdP Login Page × +                                                                | - |              |   | × |
|---------------------------------------------------------------------------------------|---|--------------|---|---|
| ← → 〇 台 https://openidp. <b>nii.ac.jp</b> /idp/profile/SAML2/Redirect/: ☆ Q 検索        | 厽 | $\mathbf{F}$ | » | ≡ |
| DPEN IDP                                                                              |   |              |   | ^ |
| ログインサービス: NII RDC<br>Computation Service (trial)                                      |   |              |   |   |
| ユーザーID > 新規登録                                                                         |   |              |   |   |
| ** アカワンドFRMBに空球のにユーターID > パスリートをお忘れの方はごちら<br>を入力してください。メールアドレスではあ<br>りません。 > IDに関する質問 |   |              |   |   |
| hoge                                                                                  |   |              |   |   |
| バスワード                                                                                 |   |              |   |   |
| ****                                                                                  |   |              |   |   |
| □ ログインを記憶しません。                                                                        |   |              |   |   |
| □ 送信する情報を再度表示して送信の可否<br>を選択します。                                                       |   |              |   |   |
| Login                                                                                 |   |              |   |   |
| NII Research Data Cloud デーク解析機能(試<br>験運用中)                                            |   |              |   | ~ |

4. Enter your user ID (not your e-mail address) and password, and click "Login". The Select Send Attribute screen will appear.

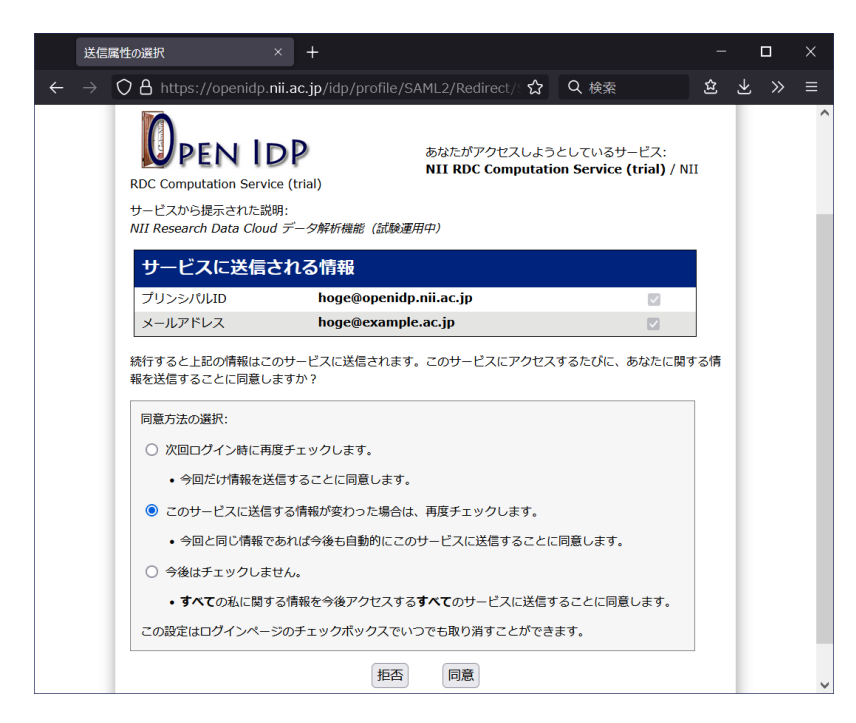

- 5. Click "Agree". Log in to the online analysis system.
  - If you are unable to log in, you will see the error message "401 Unauthorized". Possible cause includes that you registered a
    mail address not ending with "ac.jp" nor "go.jp".
  - To log back in with a different OpenIdP account, close all the browser windows and try again.
  - If it does not work, try going to https://jupyter.cs.rcos.nii.ac.jp/Shibboleth.sso/Logout?return=https://jupyter.cs.rcos.nii.ac.jp /hub/logout.
- 6. For instructions on how to use the online analysis system, follow the instructor's instructions or refer to the Student Guide or Instructor 's Guide.

## **Contact Information**

Research Center for Open Science, National Institute of Informatics

Ikki Fujiwara, Online Analysis System <cs-support@nii.ac.jp>